### 「京都総研ビジネスセミナー(Web)」の受講方法のご案内

(「Cisco Webex Meetings」への参加方法)

- ◆インターネットを通じてリアルタイムで受講できる Web セミナーです。(受講者のお名前やお顔 が画面に表示されます。)
- ◆「Cisco Webex Meetings」を使用して開催いたします。「Cisco Webex Meetings」は、米国シスコシ ステムズ社が提供する Web 会議システムです。パソコン等、ご使用される機器に専用アプリをイ ンストールしてご参加ください。
- ◆スマートフォン・タブレットでの受講も可能ですが、通信が不安定になることがあります。パソ コンによる、インターネット光回線・有線接続での受講を推奨いたします。
- ◆受講者1名につき、1台のパソコン(カメラ・マイク機能付き)、インターネットに接続できる環境をご用意ください。(受講は受講者ご本人のみとし、受講者以外による受講や、1台のパソコンによる複数人での受講はお断り申し上げます。)
- ◆会社の会議室など同じ部屋で2名以上が受講される場合は、ハウリングを防ぐために受講者全員 にマイク付きイヤホンもしくはヘッドセットをご用意ください。
- ◆インターネットの回線状態などにより、画像や音声が乱れる場合がございます。
- ◆通信料等はお客さまのご負担となります。
- ◆撮影、録画、録音、スクリーンショット、複製、加工、SNS 投稿等の二次利用を禁止いたします。
- ◆<u>推奨ブラウザは、最新版の「Google Chrome」「Microsoft Edge」「Safari」です。</u>
- ◆社内のセキュリティ等でブロックされる場合は、貴社のシステム管理者さまにお問い合わせください。

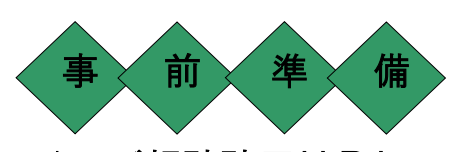

1.ご視聴聴用URLの確認

事前に、貴社連絡ご担当者さまよりご視聴用URLを配付いただきます。

2. 専用アプリのインストール(スマートフォン・タブレットで受講される場合)

スマートフォン・タブレットで受講される場合は、以下のQRコードを読み込むか、App Store、 Google Play から専用アプリをインストールしてください。

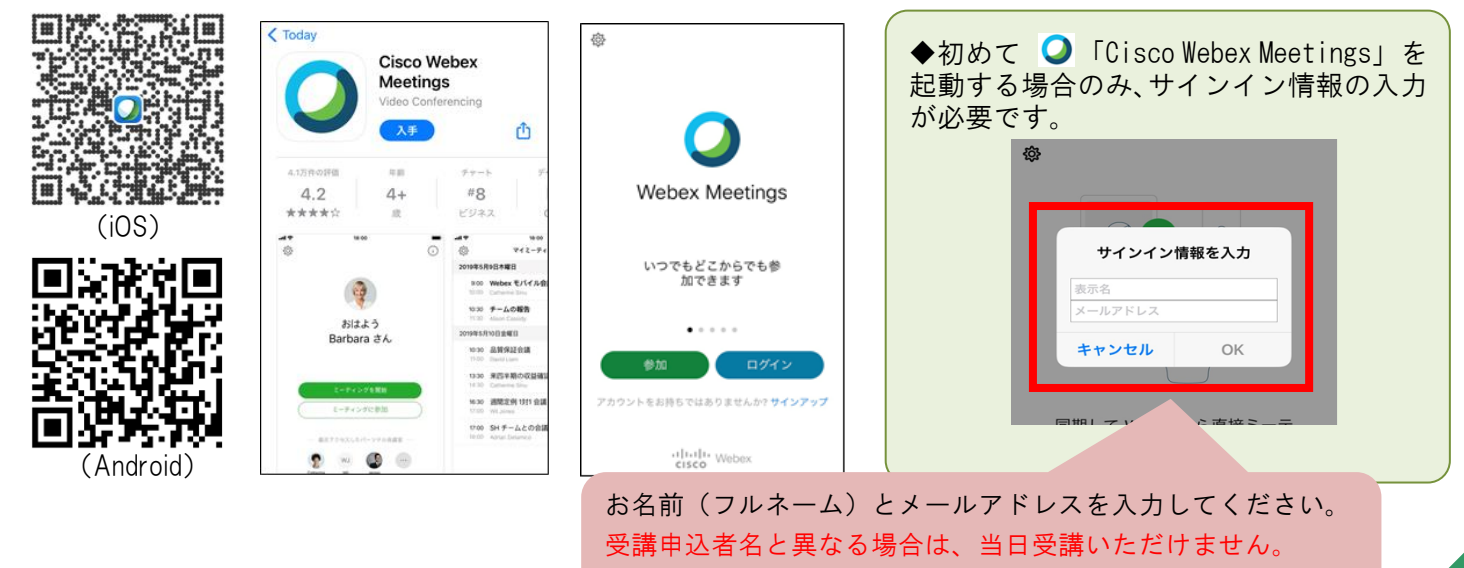

マイクとカメラを許可してください。

#### 3. 視聴テストの実施

## \*必ず参加される端末で受講日までにテストしてください。

視聴テスト用URL(<u>https://www.webex.com/ja/test-meeting.html</u>)から、以下の画面に遷移し、お名前と電子メールアドレスを入力いただき、「参加する」をクリックしてください。 (以下は、パソコンの例です。スマートフォンやタブレットの場合は、お名前、電子メールア ドレスをご入力後、アプリが起動しますので、画面に表示される手順に従って操作してくだ さい。)

| Webex オンラインミーティ<br>実際にお試しください。                     | ングを                                   |
|----------------------------------------------------|---------------------------------------|
| お使いのデバイスでビデオ会議をテストできます。<br>名前<br>電子メールアドレス<br>参加する | お名前と電子メールアドレス<br>を入力し、「参加する」をクリ<br>ック |

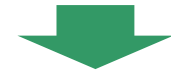

| webey |                                                                                         |               |       |
|-------|-----------------------------------------------------------------------------------------|---------------|-------|
| webex |                                                                                         |               |       |
|       |                                                                                         |               |       |
|       |                                                                                         |               |       |
|       |                                                                                         |               |       |
|       |                                                                                         |               |       |
|       |                                                                                         |               |       |
|       |                                                                                         |               |       |
|       | ミーティングを開始しています。                                                                         |               |       |
|       |                                                                                         |               |       |
|       | ノラウザメッセージが表示されない場合 [Webex を開く] をクリックします。                                                |               | · · - |
|       | ±≠-/+                                                                                   | 「今りぐダリンロー     | ГUС   |
|       |                                                                                         | / ださい 」 たりしいり |       |
|       | ブラウザから参加します。                                                                            | くだらい。」 をクリック  |       |
|       |                                                                                         |               |       |
|       |                                                                                         |               |       |
|       |                                                                                         |               |       |
|       |                                                                                         |               |       |
|       |                                                                                         |               |       |
|       |                                                                                         |               |       |
|       |                                                                                         |               |       |
| ブ     | ラウザでメッセージが表示されない場合、 <u>デスクトップアプリを裁判</u> してください。 このデスクトップアプリを持っていませんか <mark>  タオ・</mark> | <u> </u>      |       |
|       |                                                                                         |               |       |

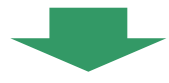

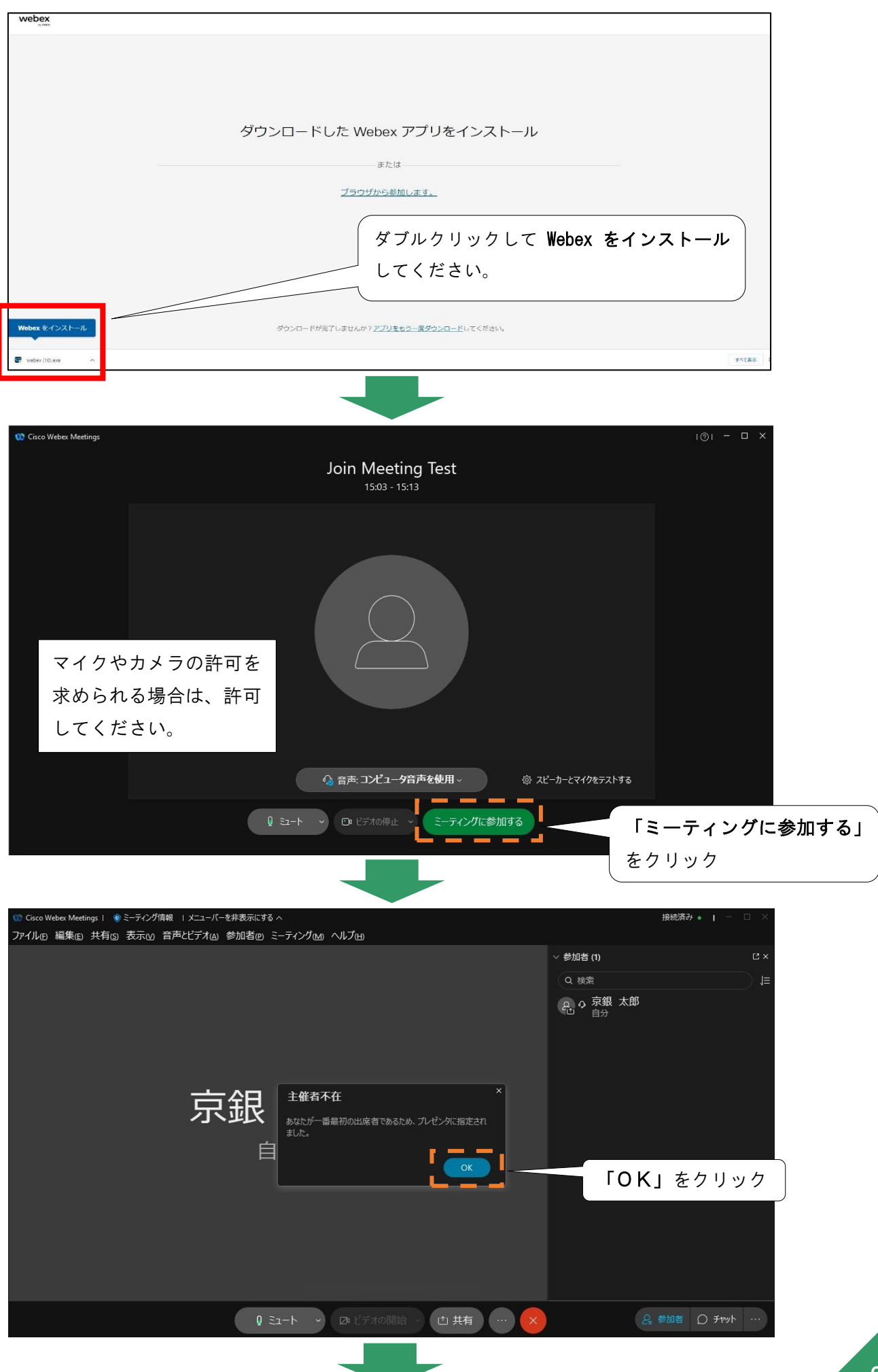

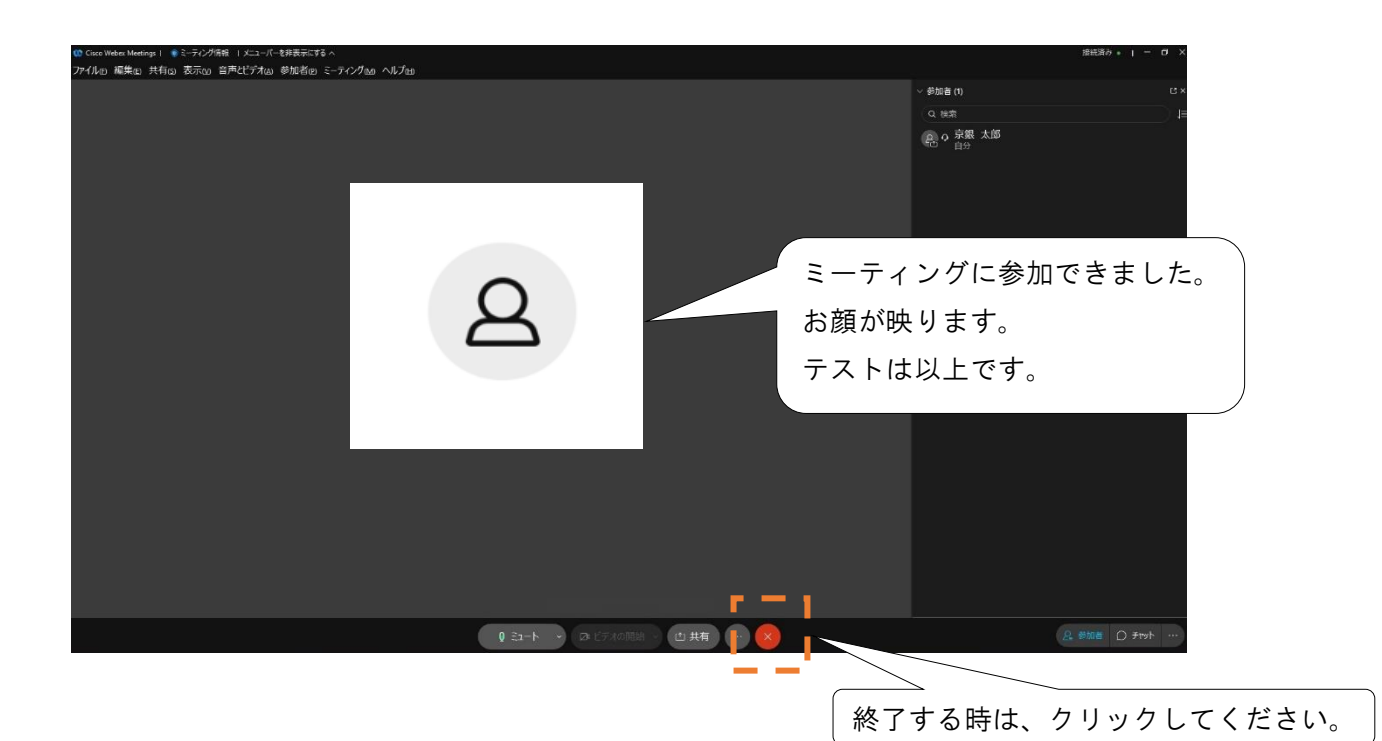

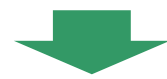

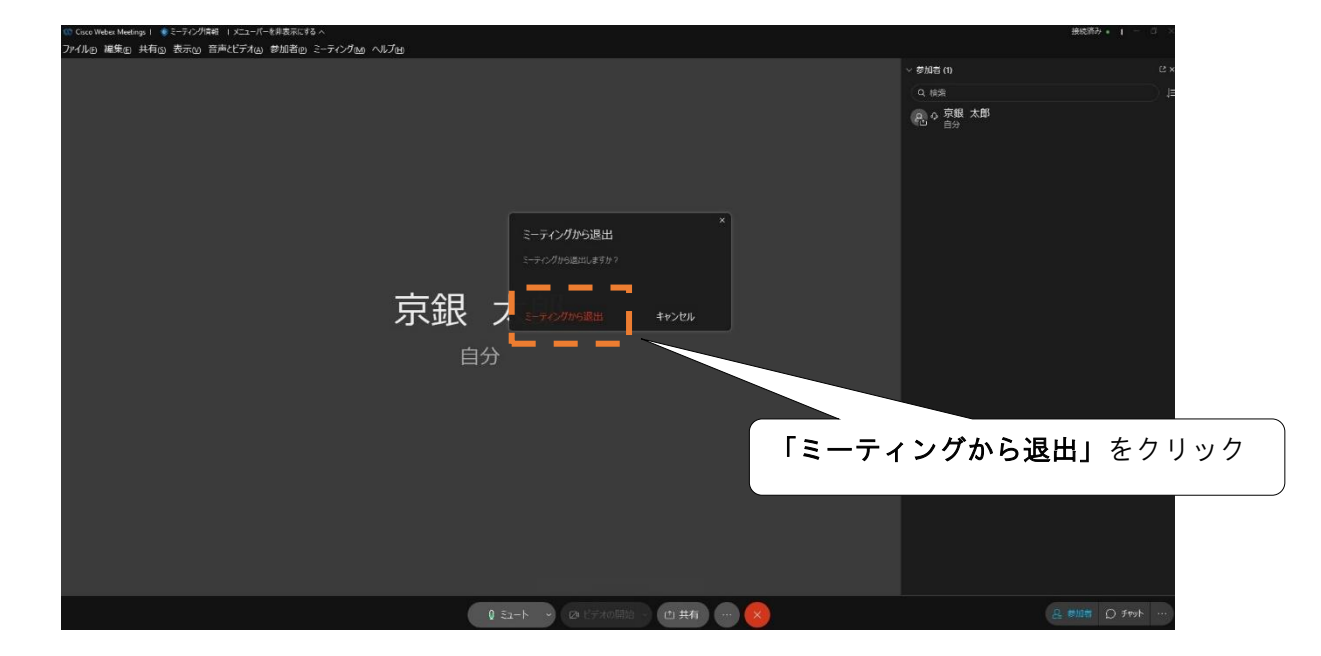

## 4. 当日の受講方法

(1) パソコンで受講される場合

ご視聴用URLをクリックしてください。開始時刻の 30 分前からご入場いただけます。待機 ルームにて事務局が出席確認と入室許可を行いますので、お早めに入場手続きをお願いいたし

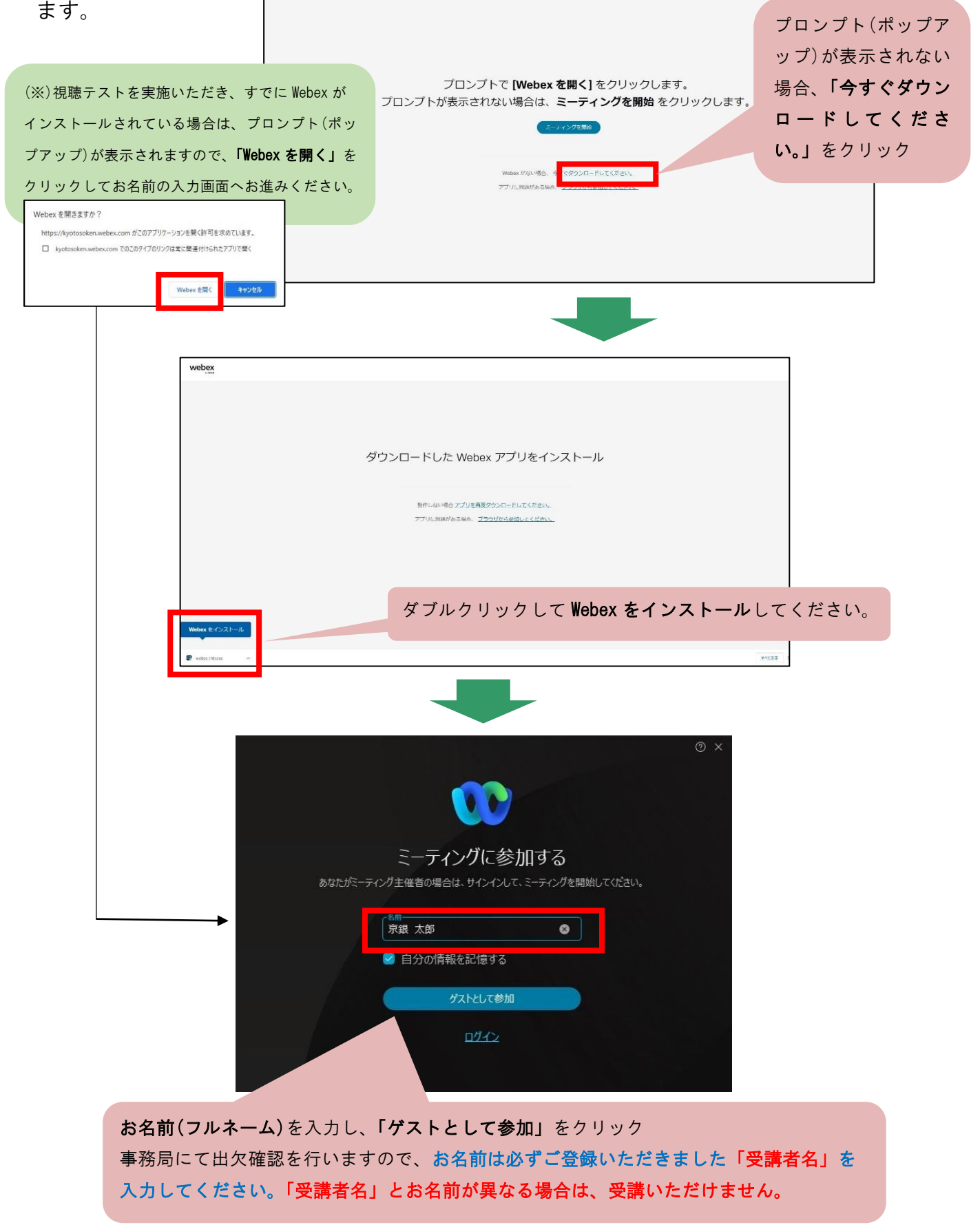

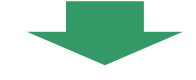

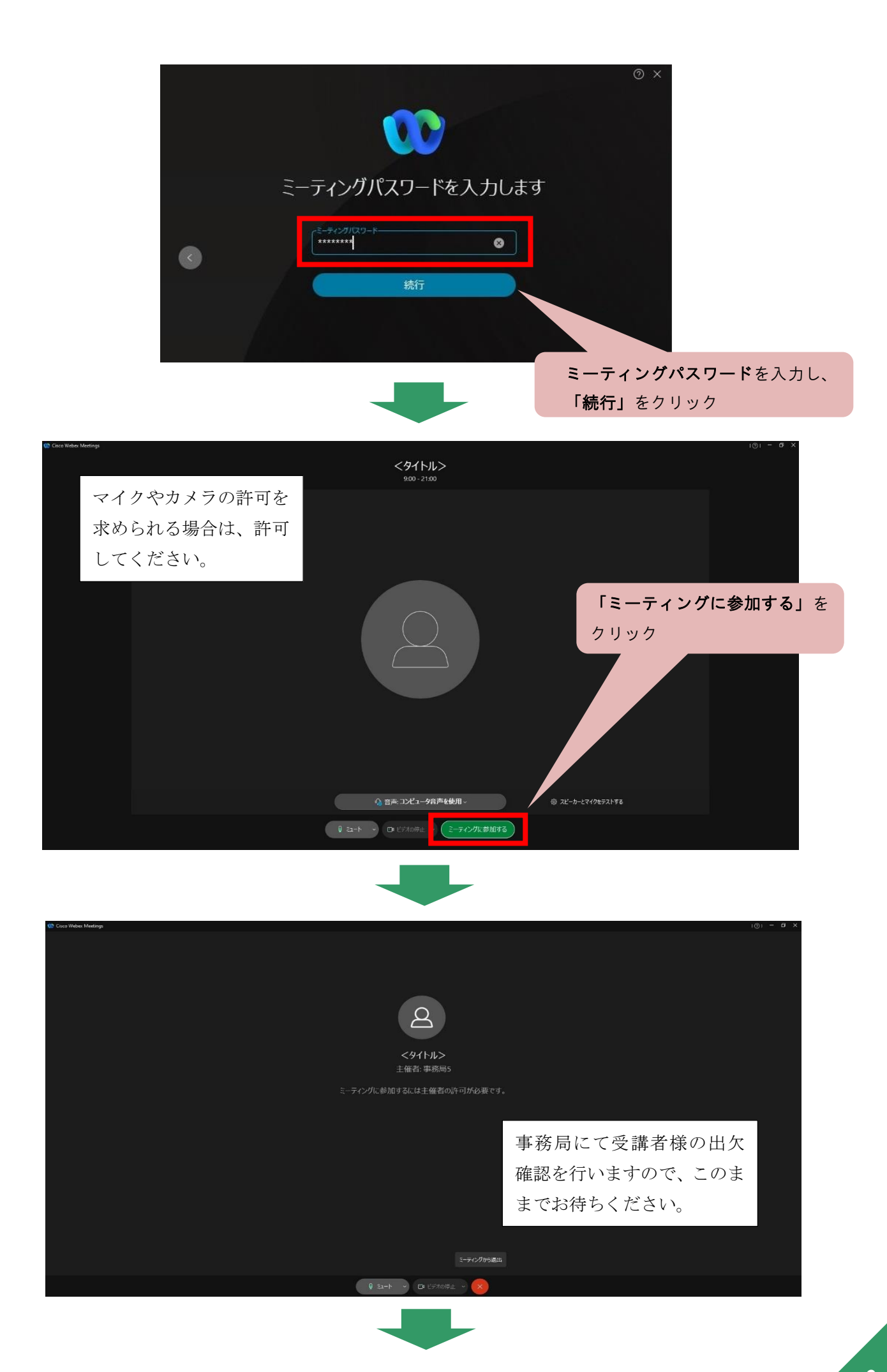

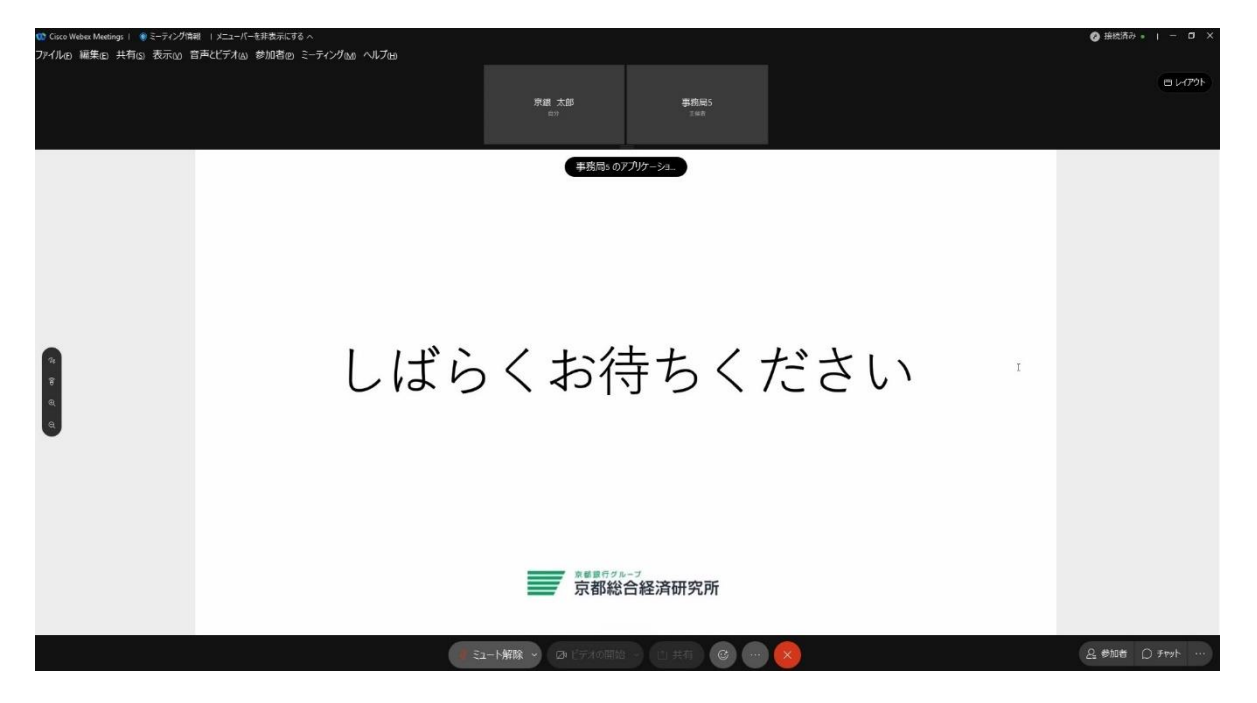

# セミナーを受講

[注]セミナーの途中に、誤って退出された場合や、インターネット通信上の問題(回線エラー等) により退出となってしまった場合は、セミナー開始時と同じ手順により、ご視聴用URL をクリックして参加し直してください。

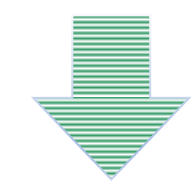

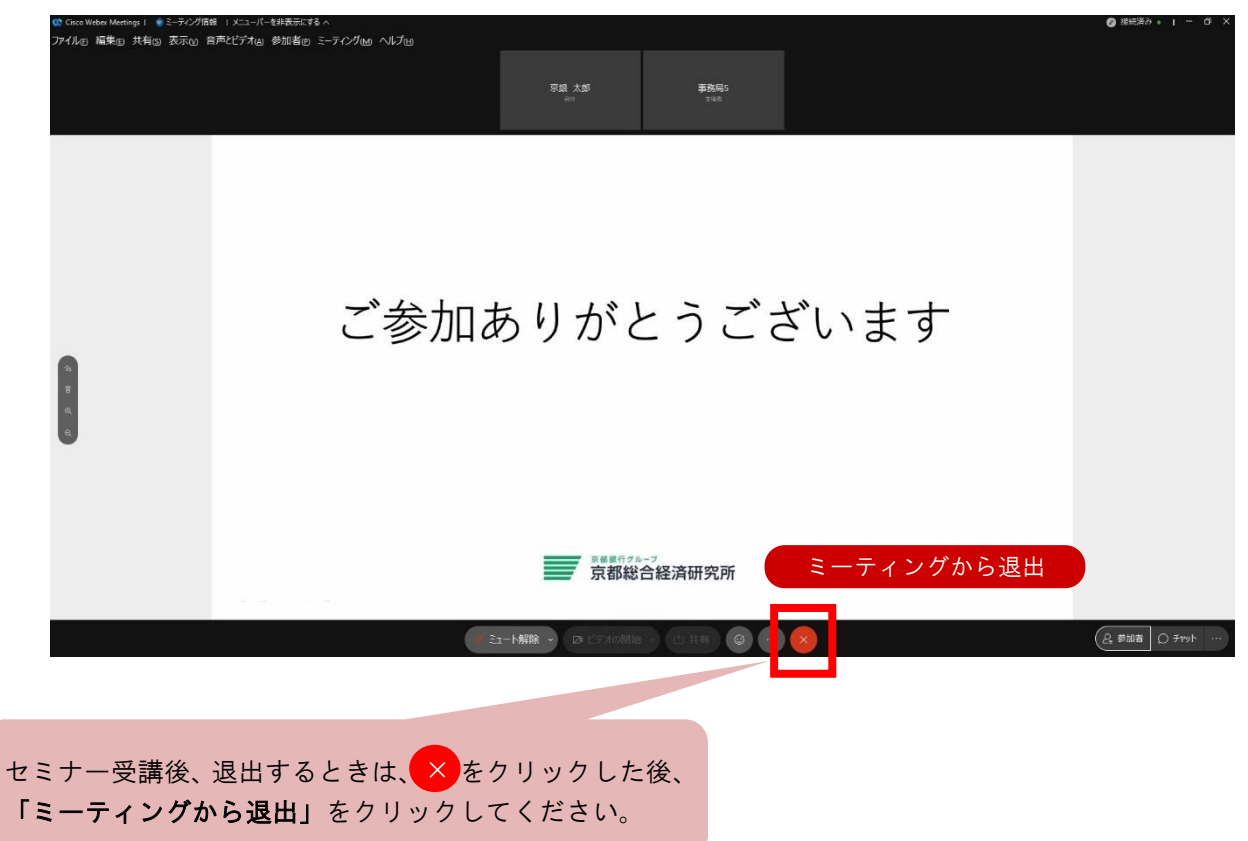

#### (2) スマートフォン・タブレットで受講される場合

ご視聴用URLをタップするとアプリが起動し、セミナーへの接続を開始します。 開始時刻の 30 分前からご入場いただけますので、早めに入場手続きをお願いいたします。

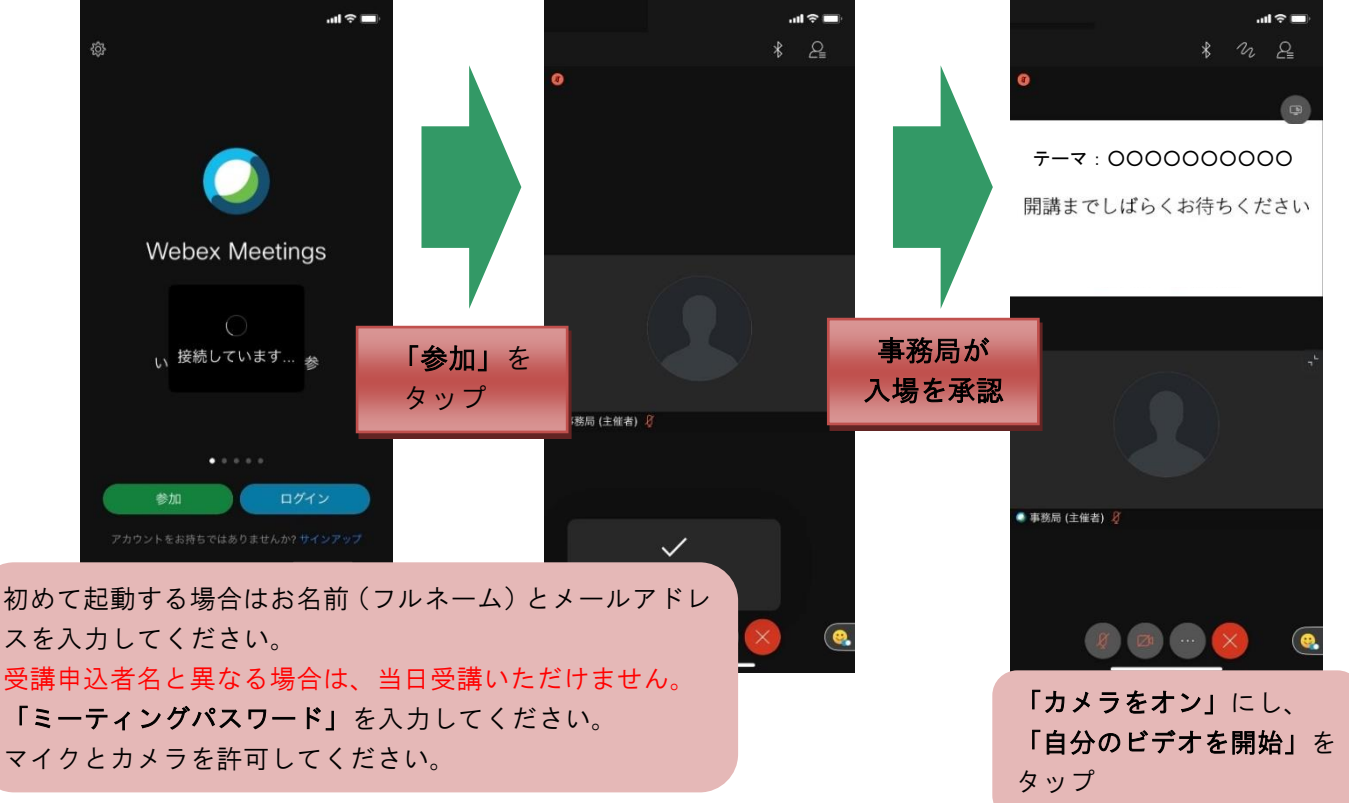

セミナーが終了いたしましたら、アプリの 🗵 をタップいただき、退出してください。

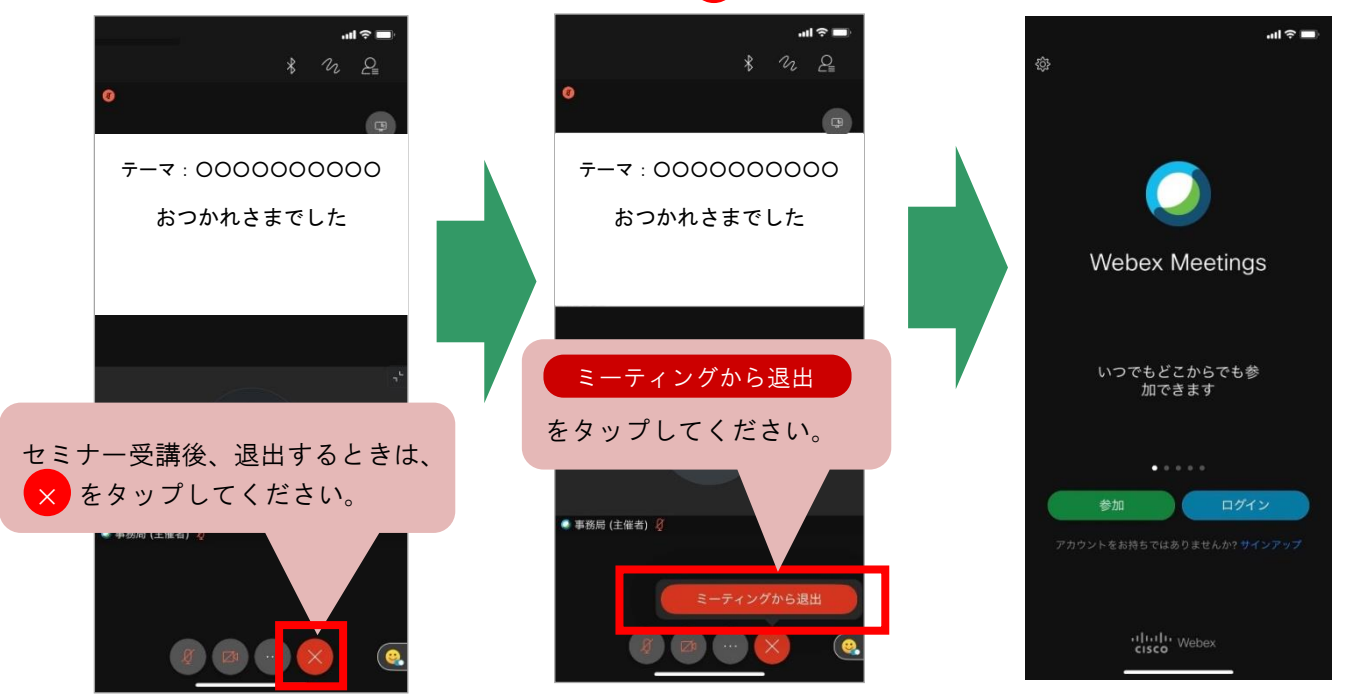

[注]セミナーの途中に、誤って退出された場合や、インターネット通信上の問題(回線エラー等) により退出となってしまった場合は、セミナー開始時と同じ手順により、ご視聴用URL をタップして参加し直してください。 ※「Cisco Webex Meetings」は、随時、機能改善のためのバージョンアップを実施しています。 つきましては、本「受講方法のご案内」の記載とは異なるケースも生じる可能性がございます のでご了承ください。

※入室できない等でお困りの際は、以下のお問い合わせ先までご連絡をお願いいたします。

お問い合わせ先 京銀プレジデントアソシエーション(KPA)事務局 株式会社京都総合経済研究所 経営相談センター 電 話 075-361-2286 受付時間 9:00~17:00(※但し休業日を除きます。)

(2021.10.20現在)